## JOB AID - How to Access the "Annual Ethics Training" Through LOLA

The State Ethics training link is now accessible through LoLA.

In your web browser, open http://my.lctcs.edu/ and login with your LoLA credentials.

1) At the top of the page, access the 'Training' Tab.

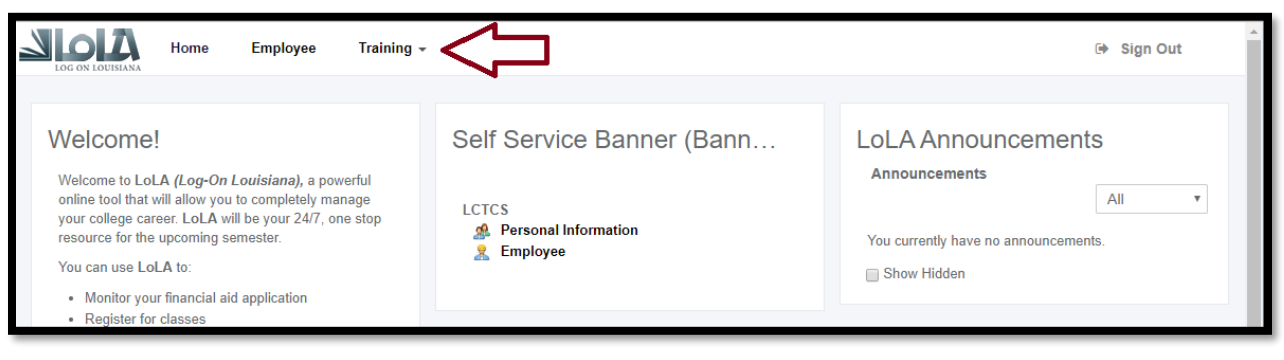

2) The drop-down menu will appear. Click the "Human Resources" tab to access the training list.

| Home Employee T                                                                                                    | Training -          |                      |                                      | Sign Out |
|----------------------------------------------------------------------------------------------------|---------------------|----------------------|--------------------------------------|----------|
| A                                                                                                    | Accounts Receivable |                      |                                      | _        |
| Welcome!                                                                                                    | Agiloft             | Service Banner (Bann | LoLA Announcements                   | ts       |
| Welcome to LoLA (Log-On Louisiana), a pov<br>online tool that will allow you to completely ma<br>your college career. LoLA will be your 24/7. o | Cognos              |                      | Announcements                        | All      |
| resource for the upcoming semester.<br>You can use LoLA to:                                                                                     | General Banner      | Personal Information | You currently have no announcements. | nts.     |
| Monitor your financial aid application Register for classes                                                                                     | Human Resources     |                      | - Onow Finderi                       | _        |

3) Click on Annual Ethics Training. You should also view the (Instructions) sheet before beginning the training.

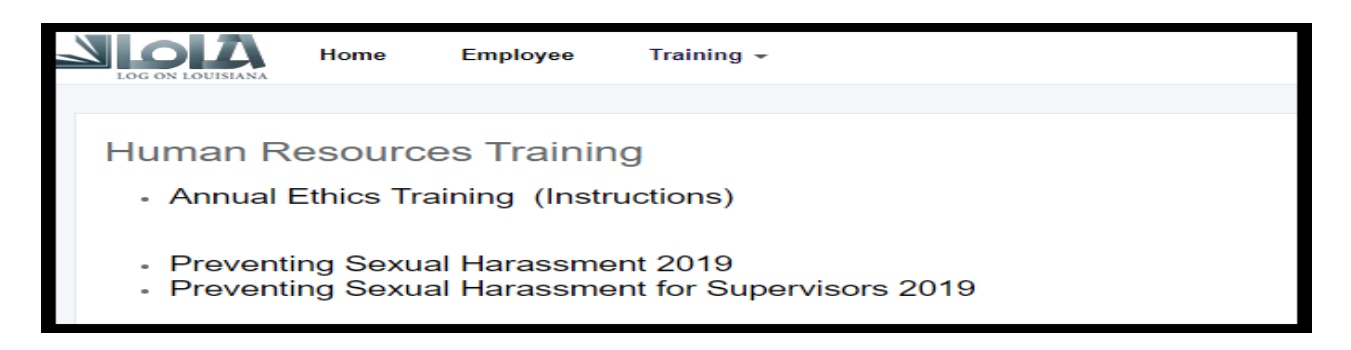

A copy of your annual Ethics Training Certificate must be provided to Human Resources.